### Procédure pour raccorder votre lecteur RFID à un

## IPad / IPod Touch / IPhone

#### Quels lecteurs sont compatibles

Les lecteurs RS420 et LPR ainsi que les SRS et XRS de TruTest sont <u>les seuls lecteurs</u> <u>compatibles avec les appareils Apple</u>. Ces derniers ont de base le protocole Bluetooth compatible Apple (MFI).

#### Comment se fait la connexion

La connectivité bluetooth entre votre lecteur et BerGère se fait au moyen de l'application « SerialMagic Keys » que vous vous procurerez sur l'App store. Cette application est essentielle pour faire fonctionner les lecteurs sur vos appareils Apple.

### Étape 1 : téléchargement de l'application SerialMagic Keys

1. Accédez l'App store et téléchargez cette application dans votre portable :

| Ē    | A Serial   | IMa<br>io Lt | gic<br>d.        |   |      | <sup>+</sup> 0 | U | VR | IR |
|------|------------|--------------|------------------|---|------|----------------|---|----|----|
| ŧ.   | 2          |              | V                |   |      | -              |   |    |    |
|      |            | -            |                  | - | 1111 |                | - |    |    |
|      |            |              |                  |   |      |                |   | -  |    |
| R* - | 1 <u>4</u> |              | 227              |   |      |                | - |    | -  |
| B**  |            | -            | 12 <sup>-0</sup> |   |      |                | - |    | -  |
|      |            |              |                  |   | -    | -              |   | -  | 19 |
|      |            |              |                  |   |      |                |   |    | 19 |

- Lorsque l'application est installée sur votre portable, avant de la lancer, cliquez sur l'icône « réglages », sélectionnez la section « général » puis « Clavier » (voir image page suivante).
- Cliquez sur « Ajouter un clavier » puis sélectionnez le clavier « Keyboard SerialMagic Keys ». Le clavier apparaitra dans la liste des claviers disponibles. Sélectionnez-le.

|                      |                                  |                                                           |                                                                        |                            | Suite à l'ajout du clavier,<br>ce dernier apparaitra |  |  |  |  |
|----------------------|----------------------------------|-----------------------------------------------------------|------------------------------------------------------------------------|----------------------------|------------------------------------------------------|--|--|--|--|
| iPad হ<br>Réglages   |                                  | 17:32                                                     | Claviers                                                               | dans la liste des claviers |                                                      |  |  |  |  |
| Q, Réglaç            | ges                              |                                                           |                                                                        |                            | disponibles                                          |  |  |  |  |
|                      |                                  | Français (Canada)                                         |                                                                        |                            |                                                      |  |  |  |  |
| JK Jacques Kiro      | DUAC<br>oud, iTunes Store et App | Keyboard — SerialM<br>anglais                             | lagic Keys                                                             |                            |                                                      |  |  |  |  |
|                      |                                  | Anglais (Canada)                                          |                                                                        | >                          |                                                      |  |  |  |  |
| ≻ Mode Avion         | $\bigcirc$                       | Icônes Emoji                                              |                                                                        |                            |                                                      |  |  |  |  |
| 🛜 Wi-Fi              | VIDEOTRON0348                    | Lors de l'utilisation de l'u<br>propos des claviers tiers | n de ces claviers, celui-ci peut accéder à<br>et de la confidentialité | tout ce que vous tapez. À  | Choisir en premier                                   |  |  |  |  |
| Bluetooth            | Activé                           | Ajouter un clavier                                        |                                                                        |                            | « Ajouter un clavier »                               |  |  |  |  |
|                      |                                  |                                                           |                                                                        |                            |                                                      |  |  |  |  |
| Notifications        |                                  |                                                           |                                                                        |                            |                                                      |  |  |  |  |
| Centre de contrôle   |                                  |                                                           |                                                                        |                            |                                                      |  |  |  |  |
| Ne pas déranger      |                                  |                                                           |                                                                        |                            |                                                      |  |  |  |  |
|                      |                                  |                                                           |                                                                        |                            |                                                      |  |  |  |  |
| 🧿 Général            |                                  |                                                           |                                                                        |                            |                                                      |  |  |  |  |
| Affichage et luminos | ité                              |                                                           |                                                                        |                            |                                                      |  |  |  |  |
| 🛞 Fond d'écran       |                                  |                                                           |                                                                        |                            |                                                      |  |  |  |  |
| Sons                 |                                  |                                                           |                                                                        |                            |                                                      |  |  |  |  |

4. Double cliquez sur la ligne du clavier SerialMagic keys et activez la fonction « Autoriser l'accès total »

| iPad 🗢                                                             | 17:32                   | * 58 % 🔳 |
|--------------------------------------------------------------------|-------------------------|----------|
| Réglages                                                           | < Claviers              |          |
| Q Réglages                                                         |                         |          |
|                                                                    | Autoriser l'accès total |          |
| JK Jacques Kirouac<br>Identifiant Apple, iCloud, iTunes Store et A | pp                      |          |
| ➢ Mode Avion                                                       |                         |          |
| Wi-Fi VIDEOTRONO                                                   | 348                     |          |
| Bluetooth Ac                                                       | tivé                    |          |
|                                                                    |                         |          |
| Notifications                                                      |                         |          |
| Centre de contrôle                                                 |                         |          |
| C Ne pas déranger                                                  |                         |          |
|                                                                    |                         |          |
| Oénéral                                                            |                         |          |
| Affichage et luminosité                                            |                         |          |
| Fond d'écran                                                       |                         |          |
| Sons                                                               |                         |          |

## Étape 2 : Raccordez le lecteur à votre portable Apple :

- Au lecteur : Assurez-vous que le lecteur est allumé et en mode « découvrable », que la fonction bluetooth est <u>activée</u> et qu'il est configuré en mode « maitre » (master).
- Sur votre portable: cliquez sur l'icône de réglage et sélectionnez « Bluetooth ». Le mode bluetooth doit être <u>activé.</u> Faites le raccordement bluetooth du lecteur. Ce dernier apparaitra dans la liste des appareils connectés à votre portable. La communication est établie.

| iPad 🗢        |                                       | 17:31                                                  | * 58 % 💶 )       |  |  |  |
|---------------|---------------------------------------|--------------------------------------------------------|------------------|--|--|--|
|               | Réglages                              | Bluetooth                                              | Bluetooth        |  |  |  |
|               |                                       |                                                        |                  |  |  |  |
| Jacqu         | ues Kirouac                           | Bluetooth                                              |                  |  |  |  |
| Identifiar    | nt Apple, iCloud, iTunes Store et App | Désormais détectable comme « iPad de Jacques Kiroua ». |                  |  |  |  |
|               |                                       | MES APPAREILS                                          |                  |  |  |  |
| Hode Avior    | n 📀                                   | Bose Mini II SoundLink                                 | non connecté i   |  |  |  |
| ᅙ Wi-Fi       | VIDEOTRON0348                         | Bose SoundLink Wireless Mobile speaker                 | non connecté     |  |  |  |
| Bluetooth     | Activé                                | LPR_00594                                              | non connecté (i) |  |  |  |
|               |                                       | RS420                                                  | Connecté (j      |  |  |  |
| Notification  | IS                                    | idChampRS3-1356                                        | non connecté (i) |  |  |  |
| Centre de d   | contrôle                              |                                                        |                  |  |  |  |
| C Ne pas dér  | anger                                 | AUTRES APPAREILS $\frac{2^{M_{p_{a}}}}{2^{N_{p_{a}}}}$ |                  |  |  |  |
|               |                                       |                                                        |                  |  |  |  |
| Général       |                                       |                                                        |                  |  |  |  |
| A Affichage e | et luminosité                         |                                                        |                  |  |  |  |
| Fond d'écra   | an                                    |                                                        |                  |  |  |  |
| Sons          |                                       |                                                        |                  |  |  |  |
| siri          |                                       |                                                        |                  |  |  |  |

# Étape 3 : Configuration de l'application SerialMagic Keys

 Sortez du menu de réglages du portable en fermant la fenêtre et lancez l'application SerialMagic Keys que vous venez de télécharger du App Store. Vous aurez le message qui suit mais vous venez déjà d'activer le « full access » à l'étape précédente. Donc, cliquez pour continuer :

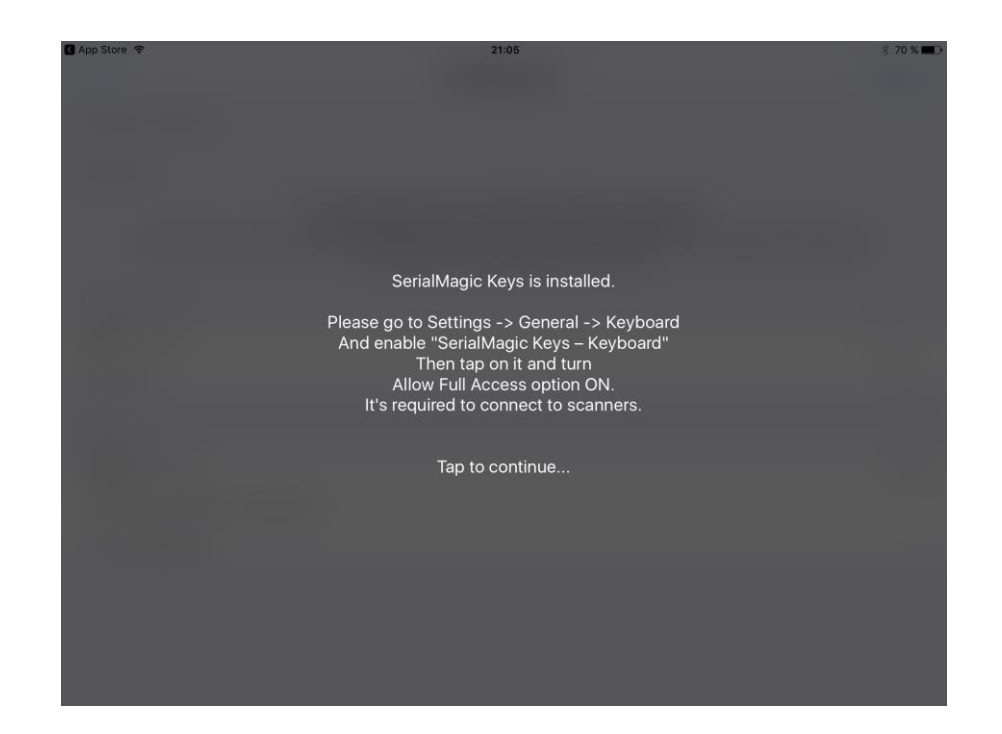

 Dans l'écran suivant, cliquez sur « Manager » dans le coin supérieur droit et sélectionnez le lecteur RS420 qui apparait dans la liste des lecteurs Bluetooth et « MFI » (Made For Ipad ou Iphone....). Le lecteur choisi apparaitra dans la liste tel que dans la figure qui suit :

| iPad 🗢                                                  | 13:54                              |                                                                                                    | ≵ 40 % ■         |
|---------------------------------------------------------|------------------------------------|----------------------------------------------------------------------------------------------------|------------------|
|                                                         | SerialMagic                        | Keys                                                                                                    | 7                |
| BLUETOOTH LE DEVICES                                    |                                    |                                                                                                    |                  |
| MFI DEVICES                                             |                                    |                                                                                                    |                  |
| Allflex LPR                                             |                                    |                                                                                                    |                  |
| The above lists keep the<br>Use "N<br>KEYBOARD SETTINGS | Ceci est l'icone du<br>« Manager » | s, they will be connected in SerialMagic<br>evices to add them to recent list<br>" item to reset this list<br>rice from lists | Keys keyboard    |
| Append to scan                                          |                                    |                                                                                                    | None >           |
| Keys sound                                              |                                    |                                                                                                    | $\bigcirc \circ$ |
| DATA HANDLING<br>Prefix Prefix value                    |                                    |                                                                                                    |                  |
| Suffix Suffix value                                     |                                    |                                                                                                    |                  |
| Example: SCN5555                                        |                                    |                                                                                                    |                  |
| BATCH SCAN CAPTURE                                      |                                    |                                                                                                    |                  |
| Enabled                                                 |                                    |                                                                                                    | $\bigcirc \circ$ |
|                                                         |                                    |                                                                                                    |                  |

6. Cliquez ensuite sur « Append to scan » pour identifier si vous devez faire suivre la lecture d'un caractère quelconque. Vous devez choisir « none » dans le menu offert.

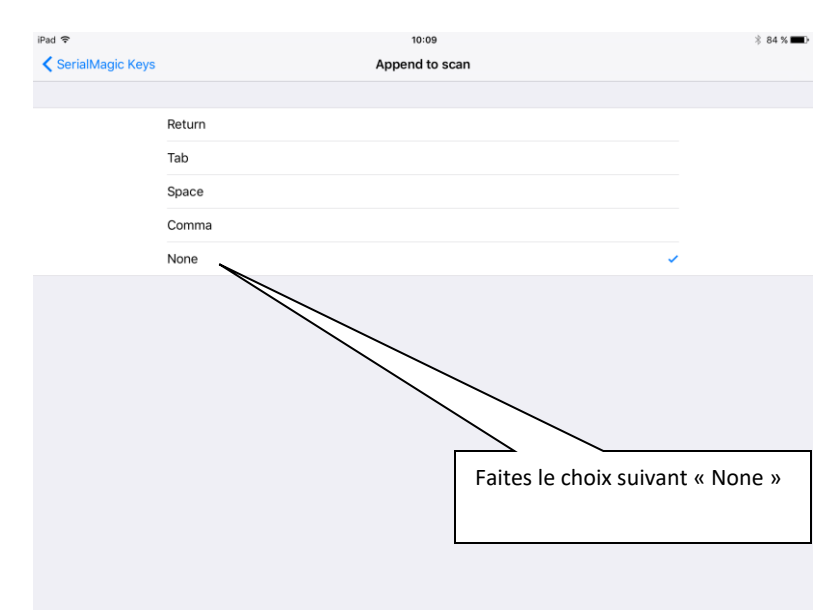

 A cette étape, pour faire fonctionner correctement le lecteur, vous devez acheter l'option qui permet la lecture du RS420. Cette option est disponible au coût de \$28. Cliquez sur « Unlock paid features ».

| 🕻 App Store ᅙ                                                                                                    | 21:05                                                                                                    | ∦ 70 % 🔳 ি• |
|----------------------------------------------------------------------------------------------------|----------------------------------------------------------------------------------------------------|-------------|
| TEST Seria                                                                                                    | IMagic Keys                                                                                                    | Manager     |
| BLUETOOTH LE DEVICES                                                                                                    |                                                                                                    |             |
| MFI DEVICES                                                                                                    |                                                                                                    |             |
| The above lists keep the rec<br>Use "Manager" button to<br>Select devices with tap (it will be marked with check<br>Use swipe to left t | ent MFi and BLE device descriptors.<br>o find and connect near devices.<br>k) and they will be connected in SerialMagic Keys keyboard<br>to delete device from lists | I.          |
| KEYBOARD SETTINGS                                                                                                    |                                                                                                    |             |
| Append to scan                                                                                                    |                                                                                                    | Return >    |
| Keys sound                                                                                                    |                                                                                                    | $\bigcirc$  |
| APPLICATION                                                                                                    |                                                                                                    |             |
| Application version                                                                                                    |                                                                                                    | 1.0.3.5     |
| Upload Log to Cloud-In-Hand server                                                                                                    |                                                                                                    | >           |
| Unlock paid features                                                                                                    | Cliquez ici pour l'achat de la                                                                                                    | >           |
|                                                                                                    | fonction permettant de<br>raccorder le lecteur.                                                                                                    |             |
|                                                                                                    |                                                                                                    |             |

# 8. Procédez à l'achat de l'option Unlock paid features

| App Store 🗢                 |                                                                   | 21:05                                                                                                    | ₩ 70 % <b></b> )                            |
|-----------------------------|-------------------------------------------------------------------|----------------------------------------------------------------------------------------------------|---------------------------------------------|
| TEST                        |                                                                   | SerialMagic Keys                                                                                                    | Manager                                     |
| BLUETOOTH LE DEVICES        | Close                                                             | PURCHASE FEATURES                                                                                                    |                                             |
| MFI DEVICES                 | Enable RFID<br>Enable Reading<br>space when us<br>Serialio.com bi | PHFC User Data Reading & Writing 2<br>g and Writing RFID-NFC tag/chip user data memo<br>sing supported non-genuine devices (i.e. not<br>randed like genuine Scanfob®, idChamp, etc.) | 7,99 \$<br>ry                               |
| Select devices with         | More suppo<br>Enable SerialM<br>i.e. supported                    | rted scanners 2<br>Magic Keys to connect to supported non-genuine of<br>scanners like Leica DISTORATION and devices no<br>Control free like Call 2020                                | 7,99 \$ agic Keys keyboard.<br>devices<br>t |
| KEYBOARD SETTINGS           | purchased from                                                    | m Serialio.com like TSL-1128 and Chp and 1862.                                                                                                    |                                             |
| Append to scan              |                                                                   |                                                                                                    | Return >                                    |
| Keys sound                  |                                                                   |                                                                                                    | Faites l'achat de cette option              |
| APPLICATION                 |                                                                   |                                                                                                    | seulement                                   |
| Application version         |                                                                   |                                                                                                    | 1.0.3.5                                     |
| Upload Log to Cloud-In-Hanc |                                                                   |                                                                                                    | >                                           |
| Unlock paid features        |                                                                   |                                                                                                    | >                                           |
|                             |                                                                   |                                                                                                    |                                             |
|                             |                                                                   |                                                                                                    |                                             |
|                             |                                                                   |                                                                                                    |                                             |
|                             |                                                                   |                                                                                                    |                                             |
|                             |                                                                   |                                                                                                    |                                             |

# Étape 4 : Utilisation du lecteur avec BerGère Mobile PC

Vous êtes maintenant prêt à utiliser le lecteur sur votre application «BerGère Mobile PC ».

Allumez votre lecteur et au mobile, cliquez sur « Réglages », choix « Bluetooth » (activé) et dans la section « mes appareils », cliquez sur le lecteur choisi pour qu'il indique « Connecté ». Fermez la fenêtre et

Lancez l'application BerGère mobile sur votre appareil mobile.

Note : le lecteur devrait se reconnecter automatiquement les fois suivantes sans avoir à suivre l'étape précédente.

Lors de l'ouverture, on vous demande si vous utiliserez un lecteur Allflex. Choisissez « Oui ». Vous pourrez toujours revenir changer votre choix en cliquant sur le bouton de lecteur au haut de l'écran principal (rouge= inactif; vert= actif).

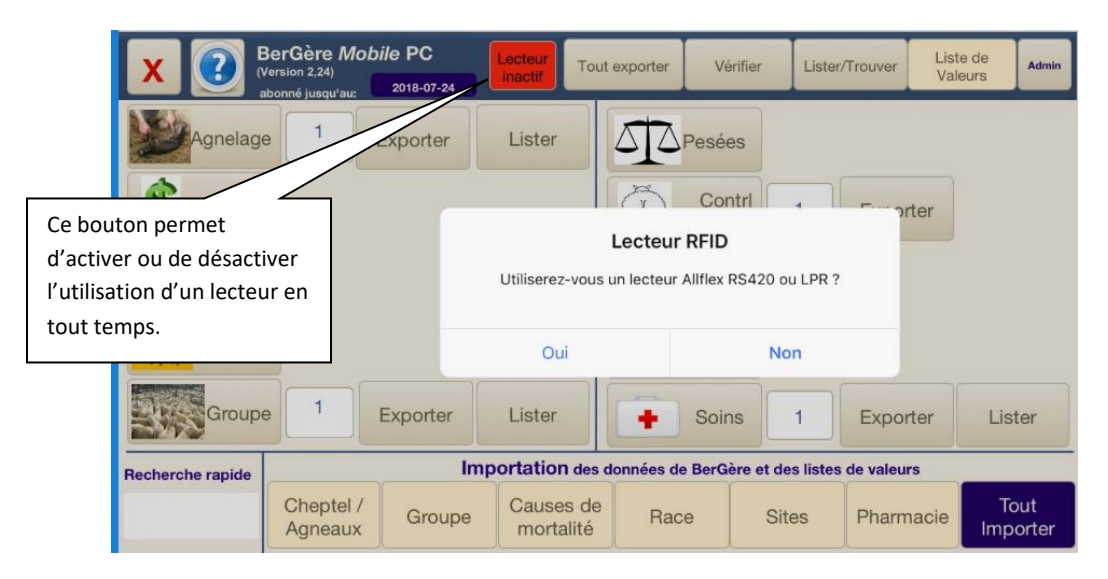

Lorsque vous désirez faire une saisie, le curseur est positionné dans un champ de saisie de numéro d'identifiant. Le clavier virtuel de votre mobile devrait ouvrir (s'il ne le fait pas, cliquez sur le bouton de lancement du clavier). Vous devez maintenant choisir le clavier que vous avez installé au départ avec l'application SerialMagic Keys. Cliquez sur le bouton de sélection de clavier jusqu'à ce que vous ayez le clavier comme celui dans la figure qui suit. Vous êtes maintenant prêt à faire la lecture des identifiants dans l'application.

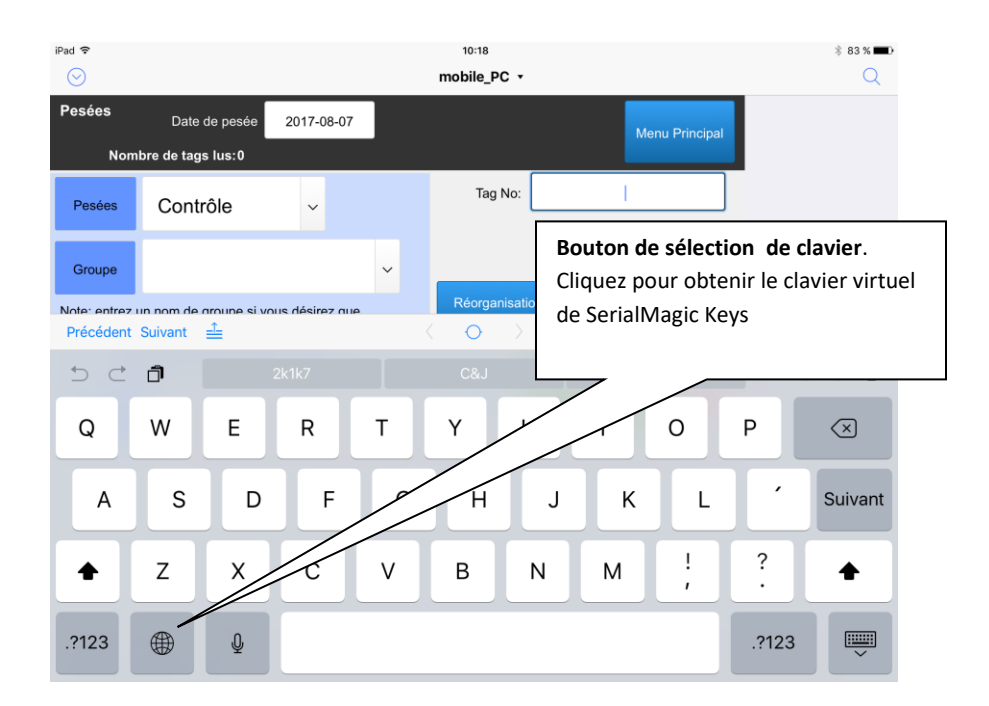

La figure de la page suivante vous montre l'apparence du clavier SerialMagic Keys. À l'ouverture, il sera en mode alphabétique, cliquez sur le bouton dans le coin inférieur droit pour le mettre en mode numérique plus pratique.

| iPad ᅙ    |                         |            |                                  | 10:32                                     |                                   |                   |             |   | 🕴 80 % 🔳  |   |                                    |
|-----------|-------------------------|------------|----------------------------------|-------------------------------------------|-----------------------------------|-------------------|-------------|---|-----------|---|------------------------------------|
| $\odot$   |                         |            |                                  | mobile_PC •                               |                                   |                   |             |   | Q         |   |                                    |
| Pesées    | Date de pesée           | 2017-08-07 |                                  |                                           |                                   | Menu              | u Principal |   |           |   |                                    |
| Non       | nbre de tags lus:0      |            |                                  |                                           |                                   |                   | _           |   |           |   |                                    |
| Pesées    | Contrôle                | ~          |                                  | Tag No:                                   |                                   |                   |             |   |           |   |                                    |
| Groupe    |                         |            | ~                                | Réorganisati                              | on des                            | Valeurs d         | u modèle    |   |           |   |                                    |
| Précédent | Suivant <u></u> <u></u> |            |                                  | $\circ$ >                                 |                                   |                   |             |   | $\pm$ Fin | ~ |                                    |
| 5 Č       | ð                       |            |                                  |                                           |                                   |                   |             | В | ΙU        |   | Clavier du<br>Serial Magic Keys en |
| 1         | 2 3                     | 4          | 5                                | 6                                         | 7                                 | 8                 | 9           | 0 | <b>~</b>  |   | mode numérique.                    |
| -         | ; :                     | (          | )                                | _                                         |                                   | \$                | &           | @ | ч         |   |                                    |
| !         |                         | C { n      | liquez ic<br>umériqu<br>ntrer de | i pour avoi<br>ie, plus pra<br>s pesée ou | ir le cla<br>atique p<br>i autres | vier<br>oour<br>S | %           |   | #+=       |   |                                    |
|           |                         |            |                                  |                                           |                                   |                   | Ĺ           |   |           | ノ |                                    |